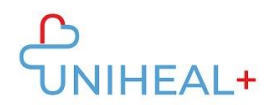

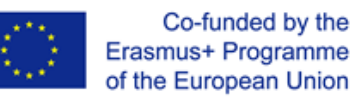

## Instructions to Access UNIHEAL+ Mobile Moodle APP

## 1. Download Moodle app

Browse the Moodle app in either GooglePlay (Android) or App Store (ios):

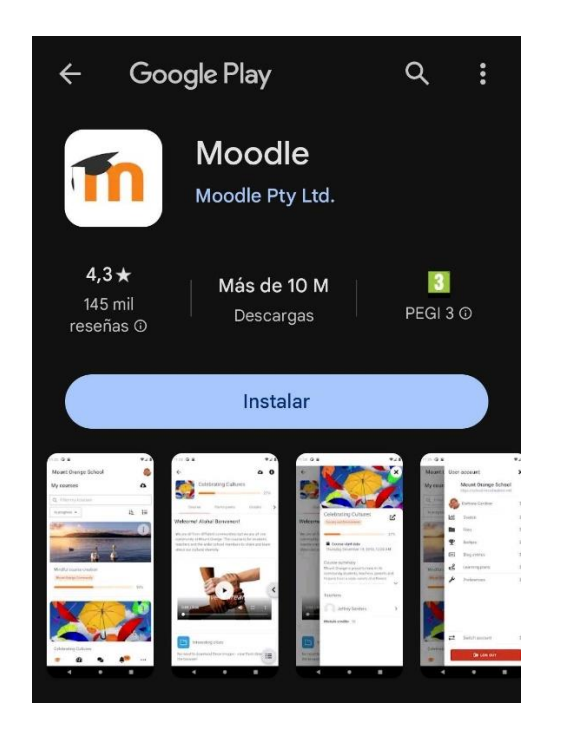

You will also find a link to Moodle app at the bottom of UNIHEAL+ web platform:

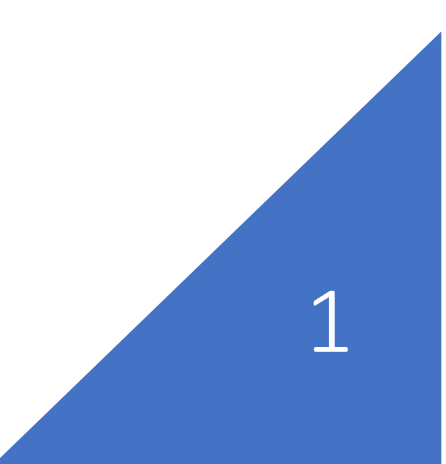

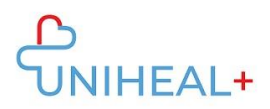

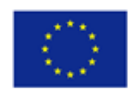

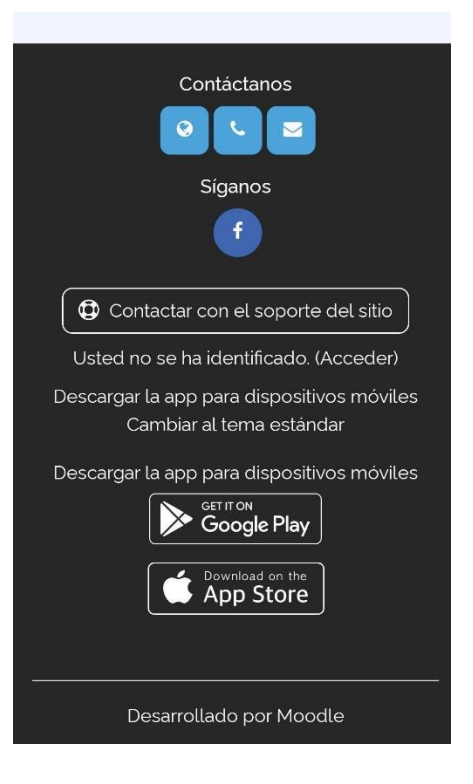

Click on "Get it on Google Play" or "Download on the App store" depending on the operating system of your device.

## 2. Connect to UNIHEAL+ Moodle

Once you have successfully downloaded the Moodle app, connect to UNIHEAL+ Moodle.

You can connect to UNIHEAL+ typing the url:

"learning.unihealplus.eu" (without quotation marks)

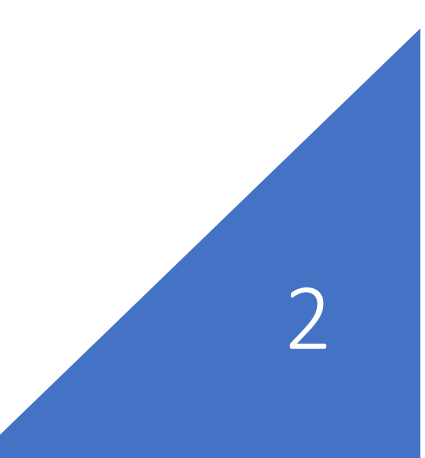

Instructions to Access UNIHEAL+ Mobile Moodle App

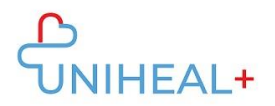

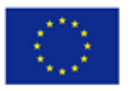

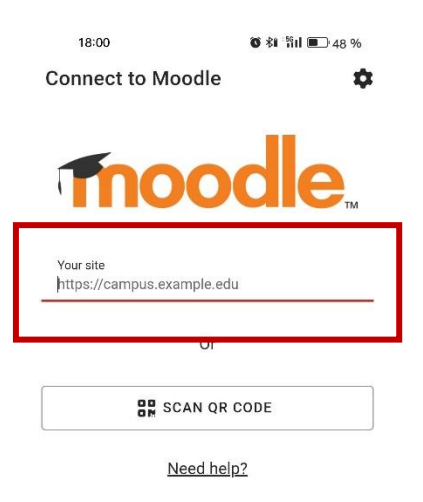

Or scanning the QR Code from the UNIHEAL+ web platform:

- 1) Log in the UNIHEAL+ web platform
- 2) Click on your profile picture to Access your profile information

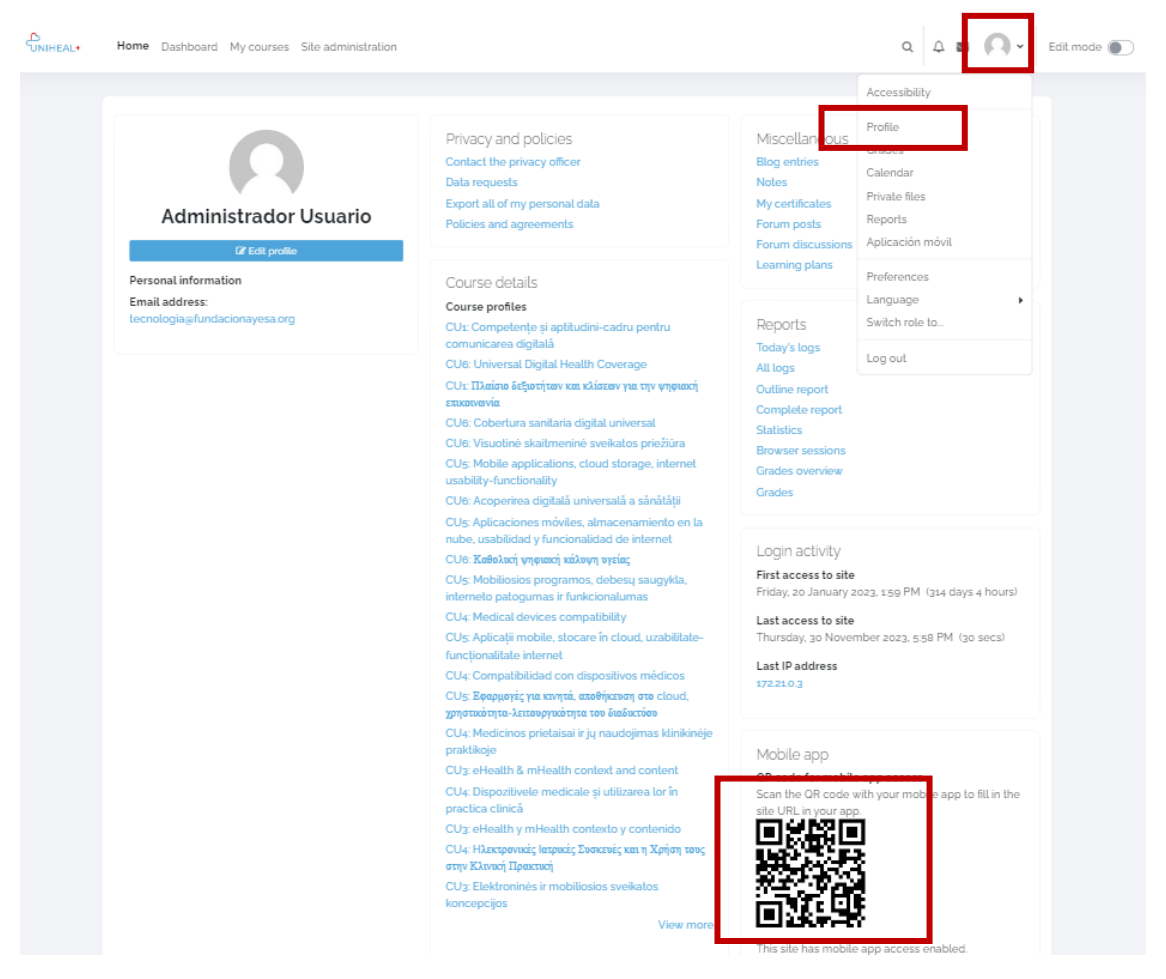

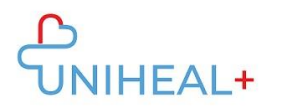

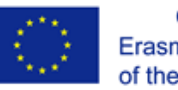

## 3. Log in your UNIHEAL+ moodle account

Login using your UNIHEAL+ Moodle account credentials.

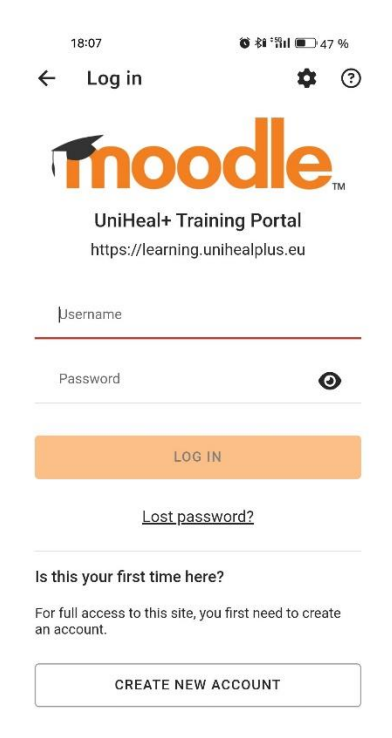

Once successfully logged in you Will be able to explore UNIHEAL+ moodle's content from your phone. For example, from "Course Categories" you can access the modules content.

| Uni⊦ | leal+ Train  | ing Port                | al     | Q   | 0 |
|------|--------------|-------------------------|--------|-----|---|
|      | Site home    | D                       | ashboa | ard |   |
|      | Teacher's ar | rchives 🔒<br>n students |        |     |   |
|      | Course cate  | gories                  |        |     |   |
|      |              |                         |        |     |   |
|      |              |                         |        |     |   |
|      |              |                         |        |     |   |
|      |              |                         |        |     |   |
|      |              |                         |        |     |   |
|      |              |                         |        |     |   |
|      |              |                         |        |     |   |

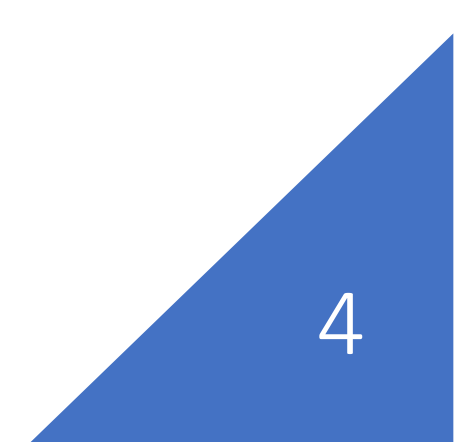

Instructions to Access UNIHEAL+ Mobile Moodle App